# Dell 多裝置無線鍵盤滑鼠組

KM7120W

## 使用指南

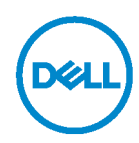

<u> 套組型號</u>:KM7120W 法規型號: KB7120Wc/MS5320Wc/RG-1216

# 附註、注意和警告

🖌 附註: 附註表示可協助您充分利用電腦的重要資訊。

△ 注意:注意表示若未遵守指示,可能損壞硬體或遺失資料。

警告:警告表示可能導致財產損失、人身傷害或死亡。

版權所有 © 2020 Dell Inc.保留所有權利。Dell、EMC 及其他商標是 Dell Inc.或其子公司的商標。 其他商標可能是其各自所有者的商標。

2020 - 04

Rev. A01

# 目錄

| 包裝內容物                   | 4  |
|-------------------------|----|
| 特徵                      | 5  |
| 滑鼠                      | 5  |
| 俯視圖                     | 5  |
| 仰視圖                     | 6  |
| 鍵盤                      | 7  |
| 俯視圖                     | 7  |
| 仰視圖                     | 7  |
| Dell Peripheral Manager | 8  |
| 設定無線滑鼠                  | 9  |
| 安裝電池                    | 9  |
| 配對無線滑鼠                  | 11 |
| 與 USB 接收器配對             | 11 |
| 使用藍牙配對滑鼠                | 12 |
| 使用藍牙配對裝置三               | 14 |
| 設定無線鍵盤                  | 16 |
| 配對無線鍵盤                  | 18 |
| 與 USB 接收器配對             | 18 |
| 使用藍牙配對無線鍵盤              | 19 |
| 使用藍牙配對裝置三               | 21 |
| 規格                      | 23 |
| 故障排除                    |    |
| 法規資訊                    |    |

# 包裝內容物

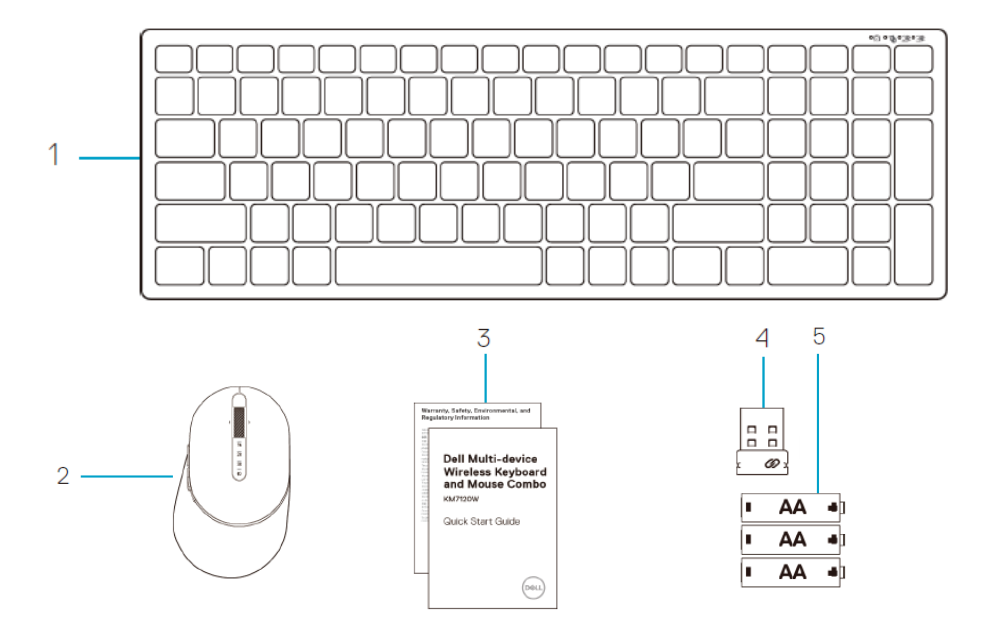

- 1 無線鍵盤
- 2 無線滑鼠
- 3 文件

- 4 接收器
- 5 AA 型電池 (3)

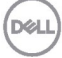

# 特徵

## 滑鼠

俯視圖

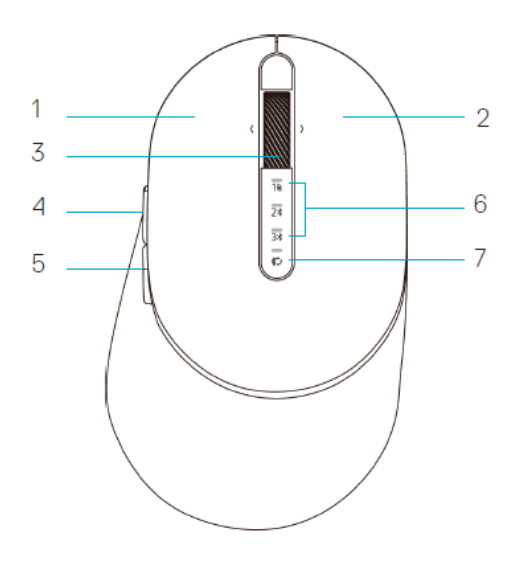

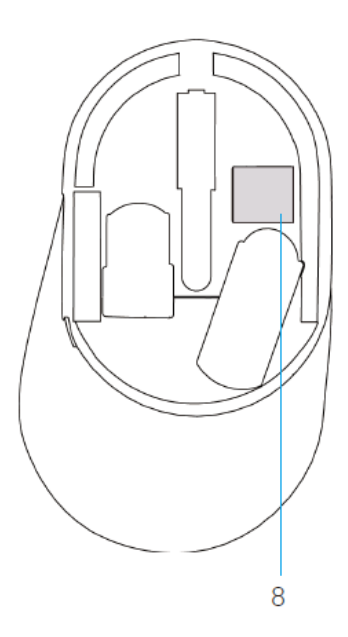

- 1 左鍵
- 2 右鍵
- 3 捲動滾輪
- 4 前進按鈕
- 5 後退按鈕

- 6 連線模式燈
  - LED 閃爍白燈:裝置未與電腦連線
  - LED 恆亮白燈:裝置已與電腦連線
  - LED 閃爍黃燈:裝置電池電量不足
- 7 連線模式按鈕
- 8 PPID 標籤

DELI

## 滑鼠

仰視圖

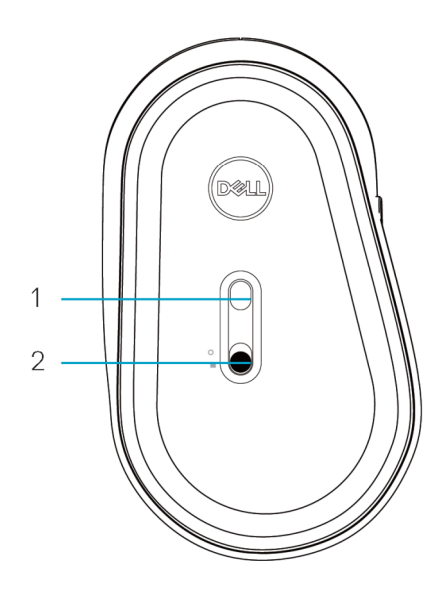

1 光學感測器

2 電源開關

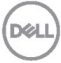

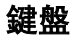

俯視圖

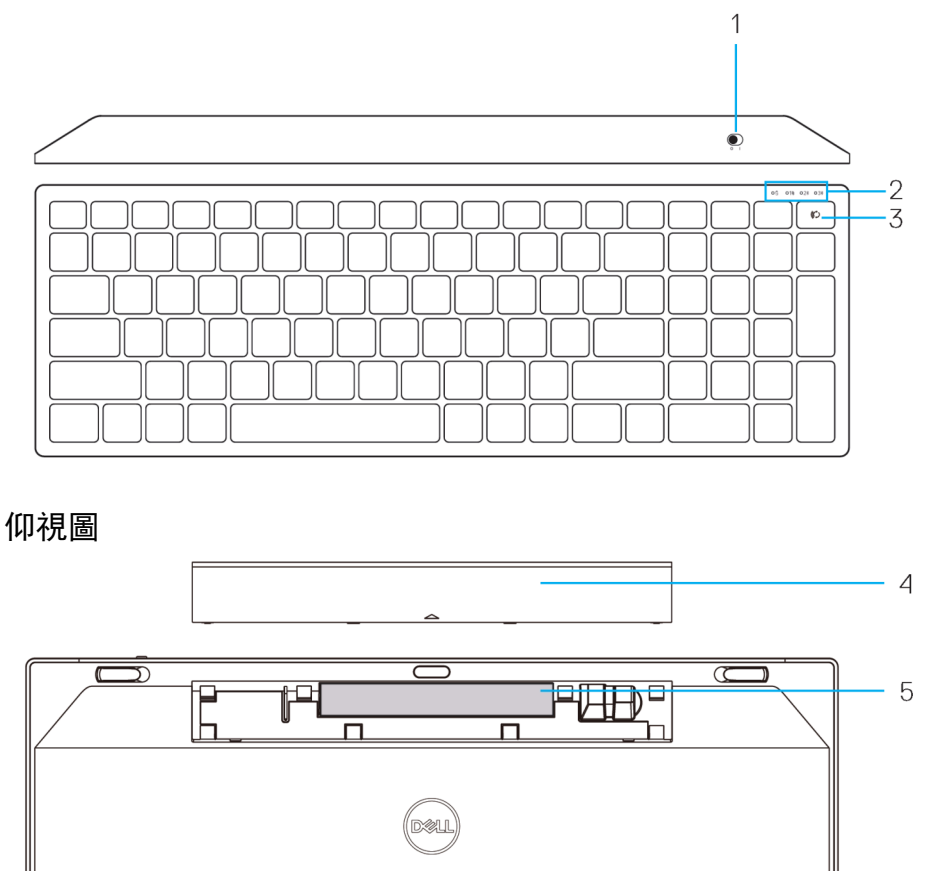

 $\bigcirc$ 

- 1 電源開關
- 2 連線模式燈
  - LED 閃爍白燈:裝置未與電腦連線
  - LED 恆亮白燈:裝置已與電腦連線
  - LED 閃爍黃燈:裝置電池電量不足
- 3 連線模式切換按鈕

- 4 電池蓋
- 5 PPID 標籤

# **Dell Peripheral Manager**

Dell Peripheral Manager 軟體讓您能夠執行以下操作:

- 透過「操作」索引標籤將程式捷徑指派給裝置可編程按鈕或按鍵。
- 透過「資訊」索引標籤檢視裝置資訊,例如韌體版本和電池狀態。
- 透過裝置的最新韌體更新進行升級。
- 透過 RF USB 接收器與其他裝置配對或透過藍牙直接與電腦配對。

如需更多資訊,請參閱產品頁面上的 *Dell Peripheral Manager 使用指南*,網址: www.dell.com/support。

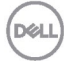

# 設定無線滑鼠

## 安裝電池

1. 找出滑鼠蓋側面的插槽。用指尖撬開蓋子。

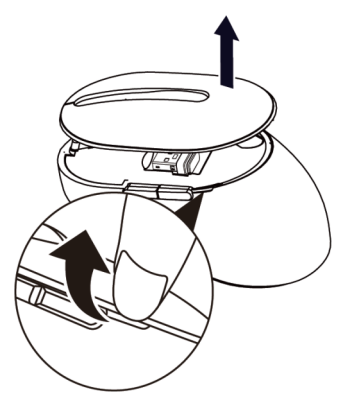

2. 將 USB 接收器從收納槽中取出。

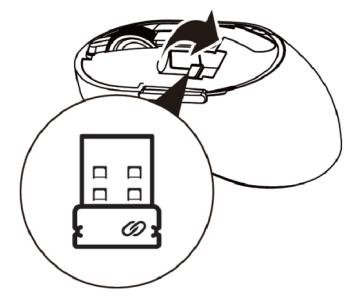

3. 將 AA 電池裝入電池室。

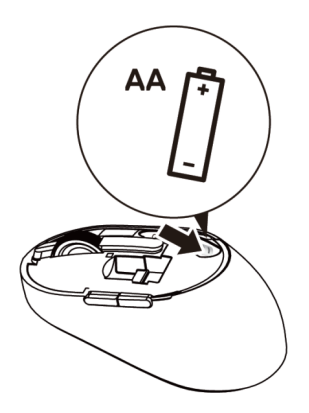

4. 裝回滑鼠蓋。

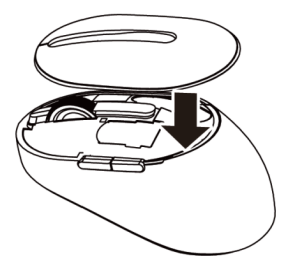

5. 將電源開關往下滑以開啟滑鼠。

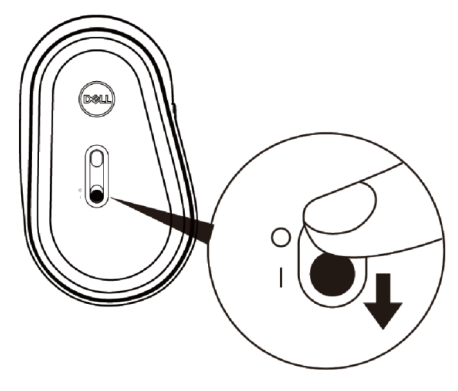

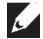

**附註:** 請確保電腦與滑鼠之間的距離在十公尺內。

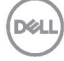

## 配對無線滑鼠

Dell 無線滑鼠可以使用 USB 和藍牙與裝置配對。您可以配對並在筆記型電腦、 桌上型電腦與相容的行動裝置之間切換。

與 USB 接收器配對

M註: 您可以使用 Dell 通用配對將裝置與無線滑鼠連線

1. 將 Dell 通用 USB 接收器安裝至電腦的 USB 連接埠。

#### M註: RF 裝置出廠前已預先配對。

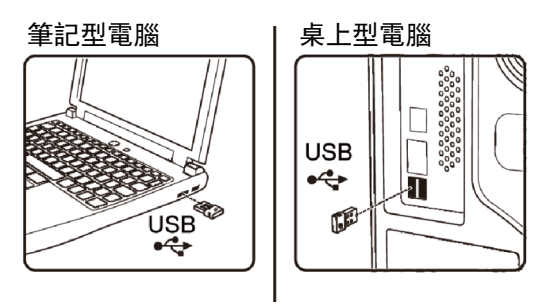

2. 滑鼠上的連線模式燈 (1) 증) 亮起表示 Dell 通用配對, 然後熄滅。

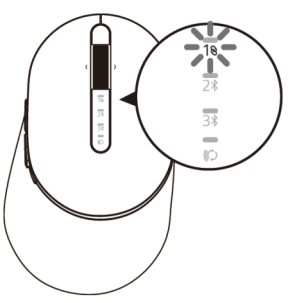

3. 滑鼠已與 USB 裝置配對。

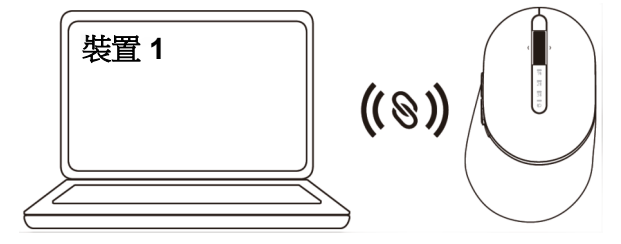

Déli

## 使用藍牙配對滑鼠

您可以使用藍牙將最多兩個裝置與無線滑鼠連線。

 按滑鼠上的連線模式按鈕兩次(在3秒內),直到連線模式燈(2%)亮起,表示已選擇第 二藍牙連線。

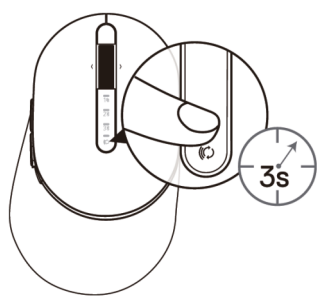

2. 連線模式燈 (2\*) 閃爍 3 分鐘, 表示滑鼠處於配對模式。

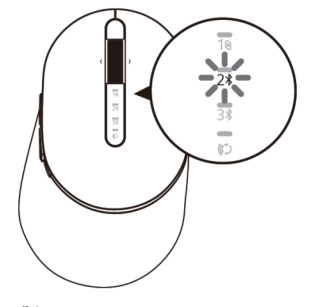

- 3. 將滑鼠與支援藍牙的電腦配對。
  - a. 在 Windows 搜尋中輸入藍牙。
  - b. 按一下**藍牙與其他裝置設定**。隨即出現**設定**視窗。
  - c. 按一下**藍牙與其他裝置**。確定藍牙已開啟。
  - d. 從裝置清單中按一下 Dell Mouse。

DEL

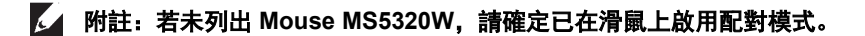

4. 在滑鼠和裝置上確認配對程序。

第二藍牙連線燈恆亮白燈 3 秒以確認已建立連線,然後熄滅。滑鼠與裝置配對後,會 在藍牙啟用且兩者在藍牙範圍內時自動連線。

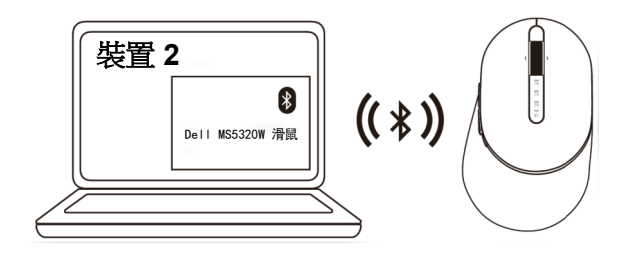

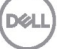

使用藍牙配對裝置三

Mit: 您可以使用藍牙將第三個裝置與無線滑鼠連線

 按滑鼠上的連線模式按鈕兩次(在3秒內),直到連線模式燈(3次)亮起,表示已選擇第 三藍牙連線。

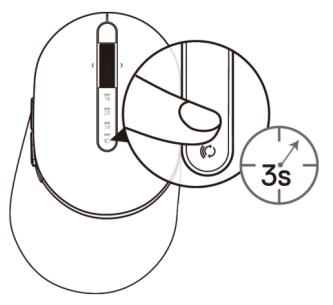

2. 第三藍牙連線燈 (3) 開始閃爍以確認配對模式已啟用。

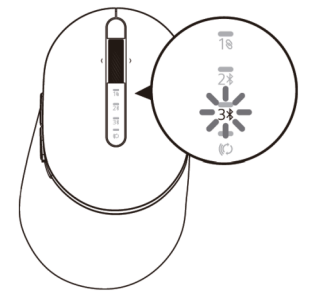

- 3. 將滑鼠與支援藍牙的電腦配對。
  - a. 在 Windows 搜尋中輸入藍牙。
  - b. 按一下**藍牙與其他裝置設定**。隨即出現**設定**視窗。
  - c. 按一下**藍牙與其他裝置**。確定藍牙已開啟。
  - d. 從裝置清單中按一下 Dell Mouse。

DEL

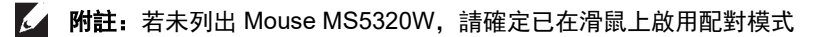

#### 4. 在滑鼠和裝置上確認配對程序。

第三藍牙連線燈恆亮白燈 3 秒以確認已建立連線,然後熄滅。滑鼠與裝置配對後,會 在藍牙啟用且兩者在藍牙範圍內時自動連線。

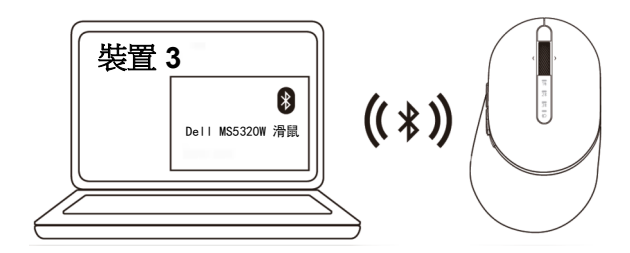

# 設定無線鍵盤

1. 拆下電池蓋。

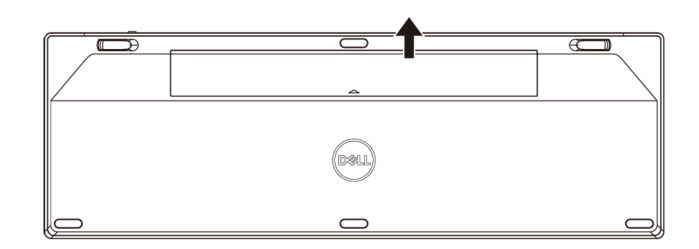

2. 將 AA 電池裝入電池室。

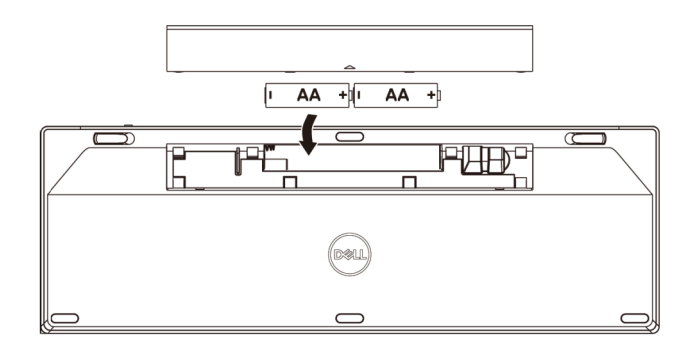

3. 裝回電池蓋。

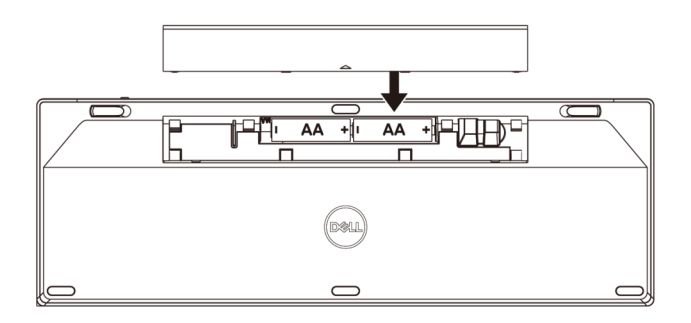

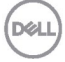

4. 將電源開關往右滑以開啟鍵盤。

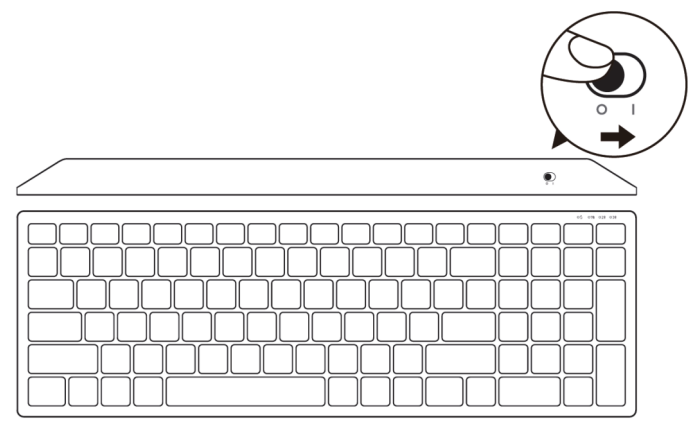

**附註**:請確保電腦與鍵盤之間的距離在十公尺內。

Dell

## 配對無線鍵盤

Dell 無線鍵盤可以使用 USB 和藍牙與裝置配對。您可以配對並在筆記型電腦、 桌上型電腦與相容的行動裝置之間切換。

與 USB 接收器配對

M註: 您可以使用 Dell 通用配對將裝置與無線滑鼠連線

1. 將 Dell 通用 USB 接收器安裝至電腦的 USB 連接埠。

#### ✓ 附註: RF 裝置出廠前已預先配對。

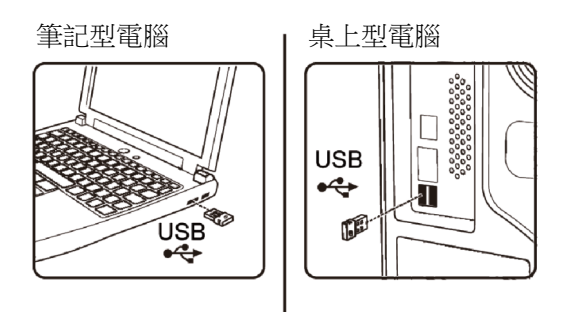

#### 2. 鍵盤上的連線模式燈預設為 Dell 通用配對。

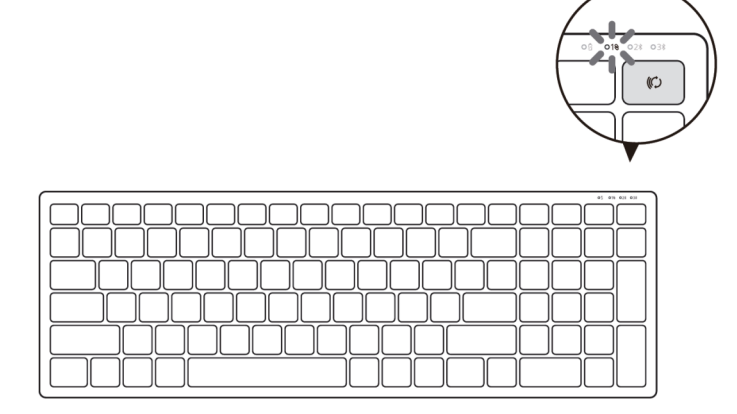

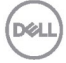

3. 鍵盤已與 USB 裝置配對。

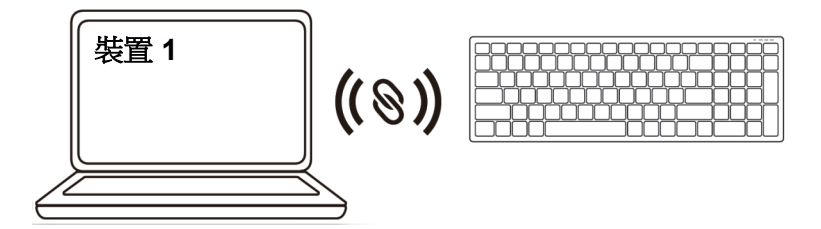

#### 使用藍牙配對無線鍵盤

您可以使用藍牙將最多兩個裝置與無線鍵盤配對。

 按鍵盤上的連線模式按鈕兩次(在3秒內),直到連線模式燈(2¥)亮起,表示已選擇第 二藍牙連線。

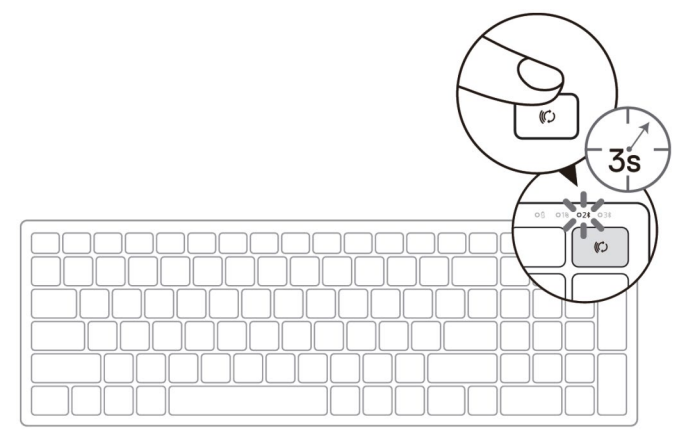

- 2. 將鍵盤與支援藍牙的電腦配對。
  - a. 在 Windows 搜尋中輸入藍牙。
  - b. 按一下**藍牙與其他裝置設定**。隨即出現**設定**視窗。
  - c. 按一下**藍牙與其他裝置**。確定藍牙已開啟。
  - d. 從裝置清單中按一下 Dell Keybd。

DEL

▶ 附註: 若未列出 Dell Mobile Wireless Mouse MS3320W, 請確定已在滑鼠上啟用配 對模式

3. 在鍵盤和裝置上確認配對程序。

第二藍牙連線燈恆亮白燈 3 秒以確認已建立連線,然後熄滅。鍵盤與裝置配對後,會 在藍牙啟用且兩者在藍牙範圍內時自動連線。

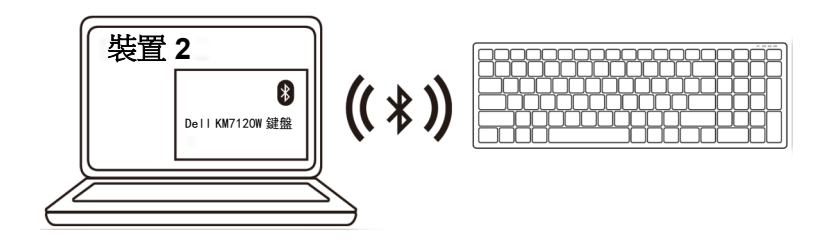

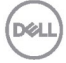

### 使用藍牙配對裝置三

附註:您可以使用藍牙將第三個裝置與無線滑鼠連線。

 按鍵盤上的連線模式按鈕兩次(在3秒內),直到連線模式燈(<u>3</u>)亮起,表示已選擇第 三藍牙連線。

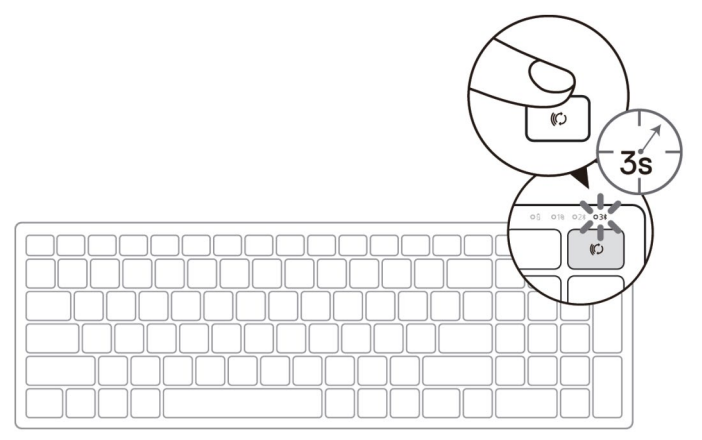

- 2. 將鍵盤與支援藍牙的電腦配對。
  - a. 在 Windows 搜尋中輸入藍牙。
  - b. 按一下**藍牙與其他裝置設定**。隨即出現**設定**視窗。
  - c. 按一下**藍牙與其他裝置**。確定藍牙已開啟。
  - d. 從裝置清單中按一下 Dell Keybd。
- 附註: 若未列出 Keyboard KB7120W, 請按鍵盤上的藍牙配對按鈕以確保配對模式 已啟用。

D

3. 在鍵盤和裝置上確認配對程序。

第三藍牙連線燈恆亮白燈 3 秒以確認已建立連線,然後熄滅。鍵盤與裝置配對後,會 在藍牙啟用且兩者在藍牙範圍內時自動連線。

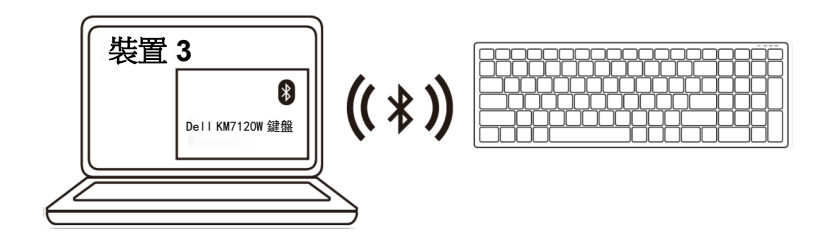

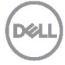

# 規格

| 一般                   |                                                                                                    |
|----------------------|----------------------------------------------------------------------------------------------------|
| 鍵盤型號                 | MS5320W                                                                                                    |
| 連線類型                 | 2.4 GHz 無線與藍牙雙模式技術                                                                                                    |
| 支援的作業系統<br>(2.4 GHz) | <ul> <li>Windows 10/8/7/XP/</li> <li>Server 2008/Server 2012</li> <li>Linux 6.x、Ubuntu、Free DOS、Neokylin、<br/>Red Hat</li> <li>Chrome 和 Android</li> <li>MAC OS</li> </ul> |
| 支援的作業系統 (藍牙)         | <ul> <li>Windows 10/8</li> <li>Chrome 和 Android</li> <li>MAC OS</li> <li>Linux 6.x、Ubuntu、Neokylin、Red Hat</li> </ul>                                                      |
| 電氣                   |                                                                                                    |
| 工作電壓                 | 0.9 V – 1.6 V                                                                                                    |
| 所需電池                 | 一個 AA 鹼性電池                                                                                                    |
| 無線電傳輸                | 雙向通訊                                                                                                    |
| 距離                   | 最長 10 m                                                                                                    |
| 物理特性                 |                                                                                                    |
| 重量 (不含電池)            | 84 g                                                                                                    |
| 尺寸:                  |                                                                                                    |
| • 長度                 | 114.50 mm (4.51 in.)                                                                                                    |
| • 寛度                 | 69.70 mm (2.74 in.)                                                                                                    |
| • 高度                 | 41.60 mm (1.64 in.)                                                                                                    |
| 環境                   |                                                                                                    |

- 溫度
  - 工作
  - 存放

存放濕度

0°C 至 40°C (32°F 至 104°F) -40°C 至 65°C (-40°F 至 149°F) 95% 最高相對濕度; 無凝結

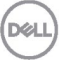

### 一般

滑鼠型號

連線類型

支援的作業系統 (2.4 GHz)

支援的作業系統(藍牙)

#### **KB7120W**

2.4 GHz 無線與藍牙雙模式技術

- Windows 10/8/7/XP/Vista Server 2003/ • Server 2008/Server 2012
- Linux 6.x 
   Ubuntu 
   Free DOS 
   Neokylin 

   Red Hat
- Chrome 和 Android
- MAC OS
- Windows 10/8
- Chrome 和 Android
- MAC OS
- Linux 6.x 
  Vbuntu 
  Neokylin 
  Red Hat •

## 電氣

| 工作電壓  | 2.2 V - 3.0 V |
|-------|---------------|
| 所需電池  | 兩個AA鹼性電池      |
| 無線電傳輸 | 雙向通訊          |
| 距離    | 最長 10 m       |

## 物理特性

| 重量 (不含電池) | 500.90 g |
|-----------|----------|
| 尺寸:       |          |

- 122 mm (4.80 in.) 長度
- 寬度
- 高度

## 環境

溫度

 工作 存放 **字放濕度** 

- 363.40 mm (14.31 in.)
- 35.52 mm (1.40 in.)

0°C 至 40°C (32°F 至 104°F) -40°C 至 65°C (-40°F 至 149°F) 95% 最高相對濕度; 無凝結

# 故障排除

| 問題            | 可能的原因                           | 可能的解決方法                                                                                                    |
|---------------|---------------------------------|----------------------------------------------------------------------------------------------------|
| 無法使用滑鼠/鍵<br>盤 | 開啟滑鼠時,滑鼠上的<br>白色 LED 指示燈未亮<br>起 | <ol> <li>檢查電池是否正確插入。</li> <li>電池「+」、「-」端應遵循電<br/>池室標籤上的指示。</li> </ol>                                         |
|               |                                 | <ul> <li>2. 檢查電池電量。</li> <li>如果滑鼠使用充電式電<br/>池,請確定電池已充飽電。</li> <li>如果電池電量耗盡,請更換<br/>新的電池。</li> </ul>           |
|               |                                 | <ol> <li>關閉滑鼠/鍵盤,然後再次開<br/>啟。</li> <li>檢查電池狀態燈是否閃爍黃<br/>燈,表示電池電力不足。如果<br/>電池已完全耗盡,則電池狀態<br/>燈不會亮起。</li> </ol> |
|               |                                 | <ol> <li>確定 USB 接收器已直接連接<br/>至電腦。</li> <li>避免使用連接埠複製器、USE<br/>集線器等裝置。</li> </ol>                              |
|               |                                 | 5. 變更 USB 連接埠。<br>將 USB 接收器插入電腦的另<br>一個 USB 連接埠。                                                              |

| 問題                        | 可能的原因                          | 可能的解決方法                                                                                                  |
|---------------------------|--------------------------------|----------------------------------------------------------------------------------------------------|
| 無法使用藍牙將<br>滑鼠/鍵盤與電腦<br>配對 | 將滑鼠與電腦連線<br>時,電腦上的藍牙圖示<br>未亮起。 | <ol> <li>檢查電池電量。</li> <li>如果滑鼠/鍵盤使用充電式<br/>電池,請確定電池已充飽<br/>電。</li> <li>如果電池電量耗盡,請更換<br/>新的電池。</li> </ol> |
|                           |                                | <ol> <li>關閉滑鼠/鍵盤,然後再次開<br/>啟。檢查電池狀態燈是否閃爍<br/>黃燈,表示電池電力不足。如<br/>果電池已完全耗盡,則電池狀<br/>態燈不會亮起。</li> </ol>      |
|                           |                                | 3. 重新啟動電腦。                                                                                               |
|                           |                                | 4. 檢查作業系統是否為<br>Windows 10/Windows 8/<br>Chrome/Android。                                                 |
|                           |                                | <ol> <li>確定已在電腦中將滑鼠/鍵盤<br/>設為藍牙低功耗 (BLE) 模式。<br/>如需更多資訊,請參閱電腦隨<br/>附的文件。</li> </ol>                      |
|                           |                                | <ol> <li>關閉再開啟,然後在電腦中開<br/>啟藍牙低功耗 (BLE) 模式。如<br/>需更多資訊,請參閱電腦隨附<br/>的文件。</li> </ol>                       |
|                           |                                |                                                                                                    |

| 問題                | 可能的原因                          | 可能的解決方法                                                                                             |
|-------------------|--------------------------------|----------------------------------------------------------------------------------------------------|
| 滑鼠指標不動<br>左/右鍵無效  | 滑鼠指標沒有反應<br>按滑鼠左鍵或右鍵時<br>沒有反應  | <ol> <li>檢查電池電量。</li> <li>如果滑鼠使用充電式電<br/>池,請確定電池已充飽電。</li> <li>如果電池電量耗盡,請更換<br/>新的電池。</li> </ol>    |
|                   |                                | <ol> <li>關閉再開啟滑鼠。</li> <li>檢查電池狀態燈是否閃爍黃燈<br/>十次,表示電池電力不足。如<br/>果電池已完全耗盡,則電池狀<br/>態燈不會亮起。</li> </ol> |
|                   |                                | 3. 重新啟動電腦。                                                                                          |
| 無法將滑鼠/鍵盤<br>與電腦配對 | 將滑鼠/鍵盤與電腦配<br>對時收到無線配對錯<br>誤訊息 | <ol> <li>檢查電池電量。</li> <li>如果滑鼠/鍵盤使用充電式<br/>電池,請確定電池已充飽<br/>電。</li> </ol>                            |

• 如果電池電量耗盡,請更換新的電池。

| 問題                | 可能的原因                          | 可能的解決方法                                                                                                    |
|-------------------|--------------------------------|----------------------------------------------------------------------------------------------------|
| 無法將滑鼠/鍵盤<br>與電腦配對 | 將滑鼠/鍵盤與電腦配<br>對時收到無線配對錯<br>誤訊息 | <ol> <li>關閉滑鼠/鍵盤,然後再次開<br/>啟。</li> <li>檢查電池狀態燈是否閃爍黃燈<br/>十次,表示電池電力不足。如<br/>果電池已完全耗盡,則電池狀<br/>態燈不會亮起。</li> </ol> |
|                   |                                | 3. 重新啟動電腦。                                                                                                    |
| 無線連線中斷            | 先前配對的滑鼠在電<br>腦上失效              | <ol> <li>確定 USB 接收器已直接連接<br/>至電腦。</li> <li>避免使用連接埠複製器、USB<br/>集線器等</li> </ol>                                   |
|                   |                                | <ol> <li>2. 變更 USB 連接埠。將 USB 接<br/>收器插入電腦的另一個 USB</li> </ol>                                                    |

連接埠。

(Dell

# 法規資訊

## 保固

#### 有限保固和退貨政策

Dell 品牌產品提供三年有限硬體保固。如果與 Dell 系統一起購買,則以系統保固 為準。

#### 美國客戶:

購買和使用本產品受 Dell 終端使用者協議約束,請參考 <u>Dell.com/terms</u>。此文 件包含具約束力的仲裁條款。

#### 歐洲、中東和非洲客戶:

Dell 品牌產品的銷售和使用受適用的國家消費者法律權利、您簽訂的任何零售商 銷售協議條款 (在您與零售商之間適用) 以及 Dell 終端使用者合約條款約束。

Dell 也可能提供額外的硬體保固—如需 Dell 終端使用者合約和保固條款的完整 資訊,請前往 <u>Dell.com</u>,從首頁下方的清單中選擇所在國家,然後按一下「條 款與細則」以檢視終端使用者條款或「支援」連結以檢視保固條款。

#### 非美國客戶:

Dell 品牌產品的銷售和使用受適用的國家消費者法律權利、您簽訂的任何零售商 銷售協議條款 (在您與零售商之間適用) 以及 Dell 保固條款約束。Dell 也可能提 供額外的硬體保固—如需 Dell 保固條款的完整資訊,請前往 <u>Dell.com</u>,從首頁 下方的清單中選擇所在國家,然後按一下「條款與細則」連結或「支援」連結以 檢視保固條款。